## Как получить учетную запись пользователей (логин/пароль), внесенных путем импорта

После успешного импорта списка воспитанников и родителей сотрудник, выполняющий импорт, автоматически получит почтовое сообщение в АИС СГО, в котором будет список импортированных записей и уникальный код (рис.34).

Этот код одинаков для всех записей в одном сеансе импорта.

| Прочитать сообщение                                                 | 0 |
|---------------------------------------------------------------------|---|
| • Удалить                                                           |   |
| Заголовки письма                                                    | • |
| Тело письма                                                         | ^ |
| Тема<br>Импорт списка воспитанников и родителей. документ № 123     |   |
| Текст<br>Уникальный код: 87598                                      |   |
| Иванов Василий Иванович Иванов Иван Олегович Иванова Ольга Ивановна |   |

Рис. 34

## Для получения паролей пользователей импортированного списка:

1. Зайдите на внутреннюю почту АИС СГО, нажав на кнопку с изображением конверта в правом верхнем углу экрана (рис.35):

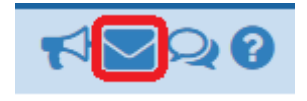

Рис. 35

2. Сформируйте пароли импортированных пользователей. Для этого к Фамилии нужно прибавить код. Например, если численный код 87598 (рис.34), то пользователю Иванов был присвоен пароль Иванов87598, а пользователю Иванова в том же сеансе импорта - пароль Иванова87598.

## Для получения логинов пользователей импортированного списка:

1. На экране «Список родителей» (Управление – Родители) нажмите «Загрузить» для вывода списка родителей.

2. В списке найденных воспитанников установить настройки, которые позволят вывести логины родителей на экран:

✓ нажать на треугольник справа у кнопки «Загрузить» и выбрать Настройки (рис.36):

| Список воспитанников                             |                              |           |                         |                |               |  |  |  |  |
|--------------------------------------------------|------------------------------|-----------|-------------------------|----------------|---------------|--|--|--|--|
| По фамилии                                       | Пол                          |           | Экс                     |                |               |  |  |  |  |
| • ч - ч •                                        | Мужской 🔻                    |           |                         |                |               |  |  |  |  |
| Текущий статус                                   | I                            | од обучен | ния                     |                | Группа        |  |  |  |  |
| Все зачисленные                                  | •                            | старшая   |                         | •              | Колосок       |  |  |  |  |
| Поиск Число записей на странице                  |                              |           |                         |                |               |  |  |  |  |
| Фамилия • Исаев                                  |                              | 50        |                         |                |               |  |  |  |  |
| Q Загрувить 💽 🖸 Добавить 🖄 Пакетное обновление 🗸 |                              |           |                         |                |               |  |  |  |  |
| Настройки                                        | <u>е</u> ↑ <u>Дата рож</u> д | ения По   | <u>и</u> Q <u>Гру</u> г | <u>ппа</u> Дом | ашний телефон |  |  |  |  |
|                                                  | 08.06.2013                   | М         | Колосок с               | таршая         |               |  |  |  |  |

Рис.36

✓ выставить в настройках пункт «Логин» (рис.37) и нажать ОК:

| Настройки              |
|------------------------|
| Выберите поля          |
| 🖂 Имя на экране        |
| 🗌 Фамилия              |
| 🗌 Дата рождения        |
| 🗹 Пол                  |
| 🗹 Рабочий телефон      |
| 🗌 Домашний телефон     |
| Email                  |
| 🗹 Логин                |
| Время последнего входа |
| 🗌 Гражданство          |
| 🗌 Мобильный телефон    |
| 🗌 Комментарий          |
|                        |
| ОК                     |

Рис. 37

Теперь в таблице со списком родителей отображается логин у каждого (рис.38).

| /правлени                       | ie [            | Плани | рова  | ние         | Обуче      | ение | Расписан                           | ие      | Журнал     | л От   | четы     |  |
|---------------------------------|-----------------|-------|-------|-------------|------------|------|------------------------------------|---------|------------|--------|----------|--|
| 🖨 Сп                            | ИСОН            | с род | ците  | елей        |            |      |                                    |         |            |        |          |  |
| По фами                         | илии            |       |       | Пол         |            |      |                                    |         | 1          | Гекущи | ій стату |  |
| A                               | -               | я     | •     | Bce         |            |      |                                    |         | •          | Bce po | дители   |  |
| Поиск Число записей на странице |                 |       |       |             |            |      |                                    |         |            |        |          |  |
| Фамилия 🗸                       |                 |       |       |             |            | 50   |                                    |         |            |        |          |  |
| Q Загрувить - • Ф Добавить Сфо  |                 |       |       |             |            | Сфор | формировать новые пароли 🕒 Удалить |         |            |        |          |  |
| Nº n/n                          | <u>а</u>        | мя на | экра  | <u>не</u> † | <u>Пол</u> | Рабо | чий телефо                         | он      | <u> Ло</u> | гин    |          |  |
| 1                               | Бесс            | тужев | а Оли | ьга         | М          |      |                                    | (       | оБесстуя   | кева   |          |  |
| 2                               | Васильков В.    |       |       | м           | ляля       |      |                                    |         |            |        |          |  |
| 3                               | Васильков В.1   |       |       | М           | ляляля     |      |                                    | ляляляВ |            |        |          |  |
| 4                               | Грановская Юлия |       |       | М           | оГр        |      |                                    | оГранов | рановская  |        |          |  |
| 5                               | Гран            | овски | й Бор | рис         | ж          |      |                                    |         | мГранов    | ский   |          |  |
| 6                               | Иван            | юв И. | 0.    |             | М          |      |                                    |         | оИванов    | ыИ5    |          |  |

Рис. 38

3. Выгрузите, при необходимости, список родителей с логинами в файл Excel, нажав на кнопку «Экспорт в Excel» в правом верхнем углу экрана (рис.39):

| 🕒 Список родит                     | елей                             |                           |                         |                         |   |                     |   | r≈ 22 0           |
|------------------------------------|----------------------------------|---------------------------|-------------------------|-------------------------|---|---------------------|---|-------------------|
| По фамилии                         | Пол<br>Все                       |                           | Текущи<br>▼ Все за      | ий статус<br>ачисленные | • | Год обучения<br>Все | • | 差 Экспорт в Excel |
| Поиск<br>Фамилия <del>-</del>      |                                  | Число записей на<br>50    | транице                 | ×                       |   |                     |   |                   |
| Q Загрувить 🔹 🔘                    | Добавить                         | Сформировать новые пар    | оли                     | Удалить                 |   |                     | • |                   |
| № п/п<br>Филина экра<br>Стужева Ол | ане <b>↑</b> <u>Пол</u><br>ъга М | Рабочий телефон Q<br>оБес | <u>Логин</u><br>стужева |                         |   |                     |   |                   |

Рис. 39